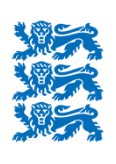

Põllumajanduse Registrite ja Informatsiooni Amet

# LEADER maksetaotluse ja lisadokumentide esitamine e-PRIAs

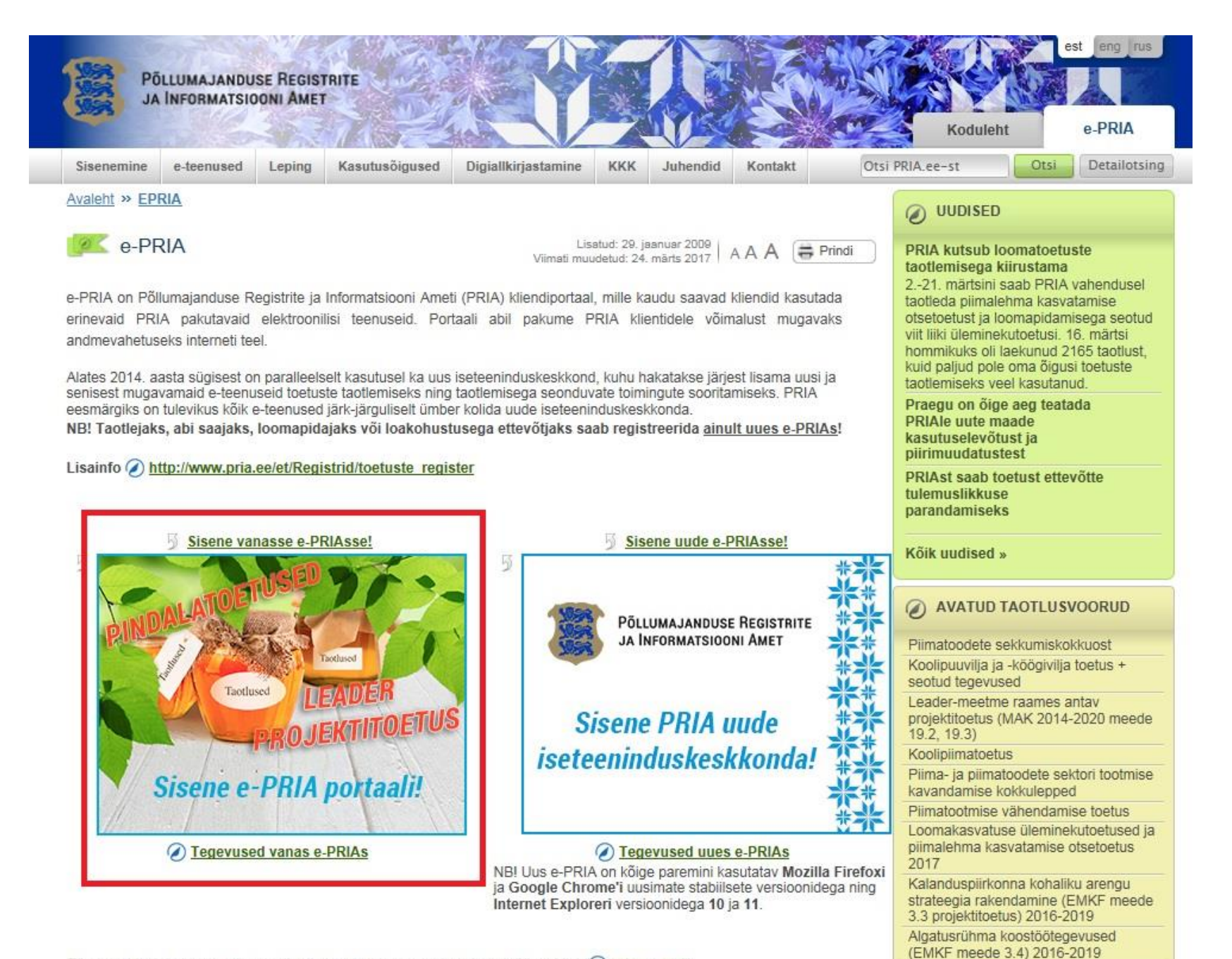

Täpsemat loetelu kummagi portaali pakutavatest teenustest vaata menüüpunktist "🕢 e-teenused".

Rannapüügilaeva energiatõhususe

# e-PRIA seadistamine, sh teavitused

| Pällumajanduse Registrite ja<br>Infomatsiooni Ameti infoportaal |                |                                          |                                     |                              | Esindatav: <mark>Esindatava nimi</mark><br>Esindaja: <mark>Tele Nimi</mark><br>Seaded 🔇 Lahku portaalist X |                                                                                                    |
|-----------------------------------------------------------------|----------------|------------------------------------------|-------------------------------------|------------------------------|----------------------------------------------------------------------------------------------------|----------------------------------------------------------------------------------------------------|
| Vali esindatav Esileh                                           | t Teenused     | Volitused                                | Teated                              | Uudised                      | Dokumendid                                                                                                 |                                                                                                    |
| Abiinfo 🔽                                                       | Portaali s     | eaded                                    |                                     |                              | /                                                                                                    | Siia märgitud e-posti aadressile tuleb teavitus selle<br>kohta, kui kohalik tegevusgrupp on teie maksetaotluse<br>teile paranduste tegemiseks tagasilükanud või on teie |
| Mida saab teha e-PRIAs                                          | Sätesta        |                                          |                                     |                              | /                                                                                                    | maksetaotluse PRIAle edastanud.                                                                                                    |
| e-PRIA kasutusjuhend<br>(PDF)                                   |                | Soovin                                   | uudiseid e-po                       | ostiga 👿                     |                                                                                                    | Kõik üleiäänud teated on jälgitavad menüüst avanoval                                                                                                    |
| Kuidas töötab digiallkiri?                                      | Soovin dokur   | nendi esitamis                           | se teadet e-po                      | ostiga 🔽                     |                                                                                                    | lingil "Teated".                                                                                                    |
| Kuidas salvestada (HTML)                                        | Soovin dokur   | nendi kooskõla                           | astamise teat<br>po                 | eid e- 🔽<br>ostiga           | 」 ↓ └                                                                                                    |                                                                                                    |
| Kuidas muuta (HTML)                                             |                |                                          | e-posti aa                          | adress                       | i tuleb lisada e-posti a                                                                                   | aadress, millele soovite teavitusi saada                                                                                                    |
| Kuidas esitada (HTML)                                           |                |                                          | Vastan küsitl                       | ustele 🔽                     |                                                                                                    |                                                                                                    |
| Loomatoetuste taotlemise<br>juhend (PDF)                        | Vali esilehe u | udiste kateg                             | ooriad                              |                              |                                                                                                    |                                                                                                    |
| Andmed kasutatava maa ja                                        |                |                                          |                                     | 1 PR                         | TA UUDISED -                                                                                               | ]                                                                                                    |
| põllumajandusloomade<br>kohta (PDF)                             |                |                                          |                                     | 2                            | •                                                                                                    |                                                                                                    |
| Elektrooniliste litsentside<br>kasutusjuhend (PDF)              | Lisa teenused  | l kiirvalikuss                           | e                                   | 3                            | ·                                                                                                    |                                                                                                    |
| Erametsakeskuse teenuste<br>kasutusjuhend (PDF)                 |                | <sup>1</sup> Siia saab li<br>Investeerii | isada teenuseid,<br>ngutoetuste kul | , mida soovit<br>ludokumenti | te e-PRIA avalehele k<br>ide esitamine                                                                     | xuvada - LEADERi puhul nt LEADER projektitoetus,                                                                                                    |
|                                                                 |                | 3                                        |                                     |                              |                                                                                                    | • • • •                                                                                                    |
|                                                                 |                | 4                                        |                                     |                              |                                                                                                    | •                                                                                                    |
|                                                                 |                | 5                                        |                                     |                              |                                                                                                    |                                                                                                    |

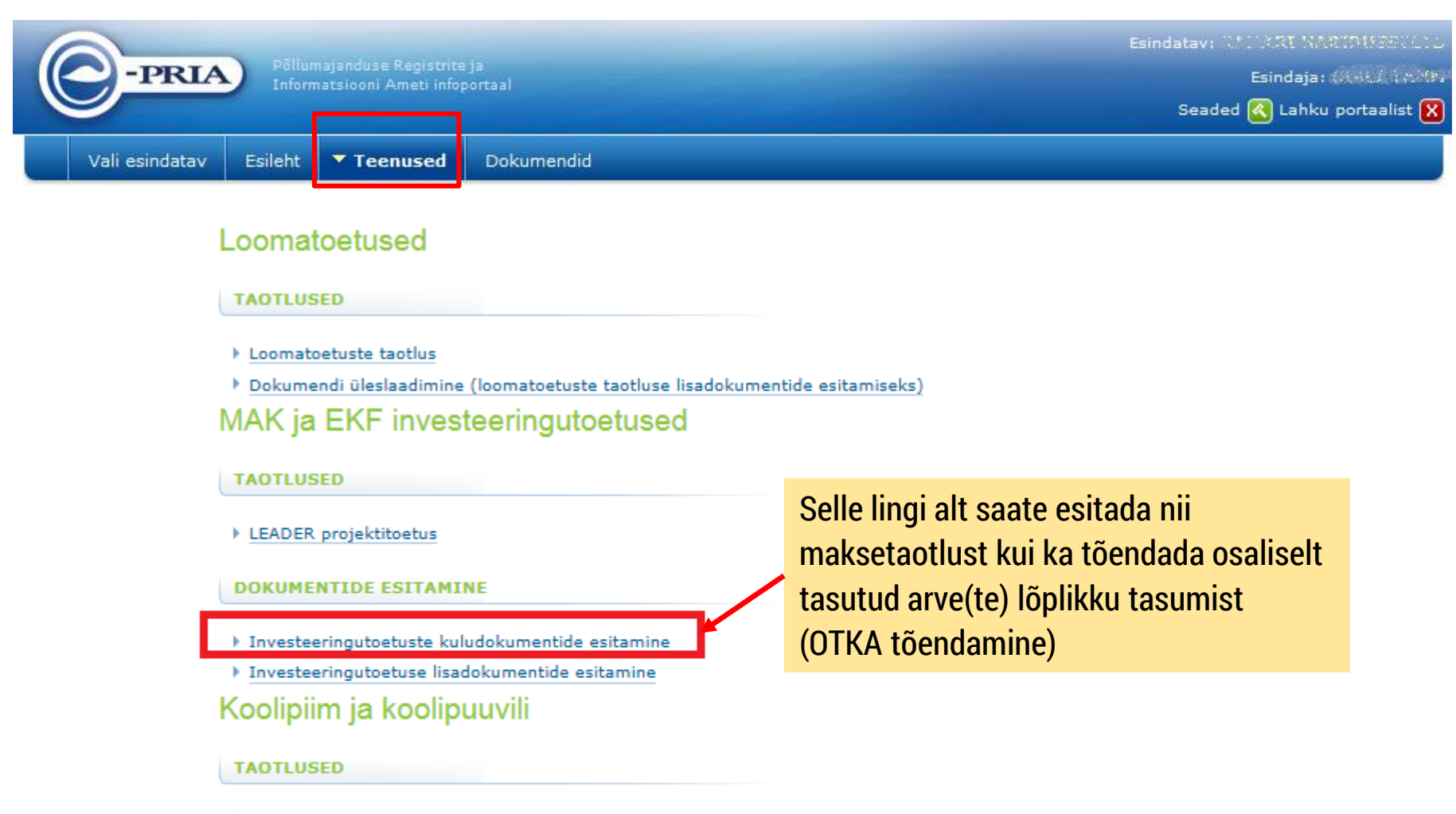

- Koolipiima teenused
- Koolipuuvilja teenused

#### Litsentside teenused

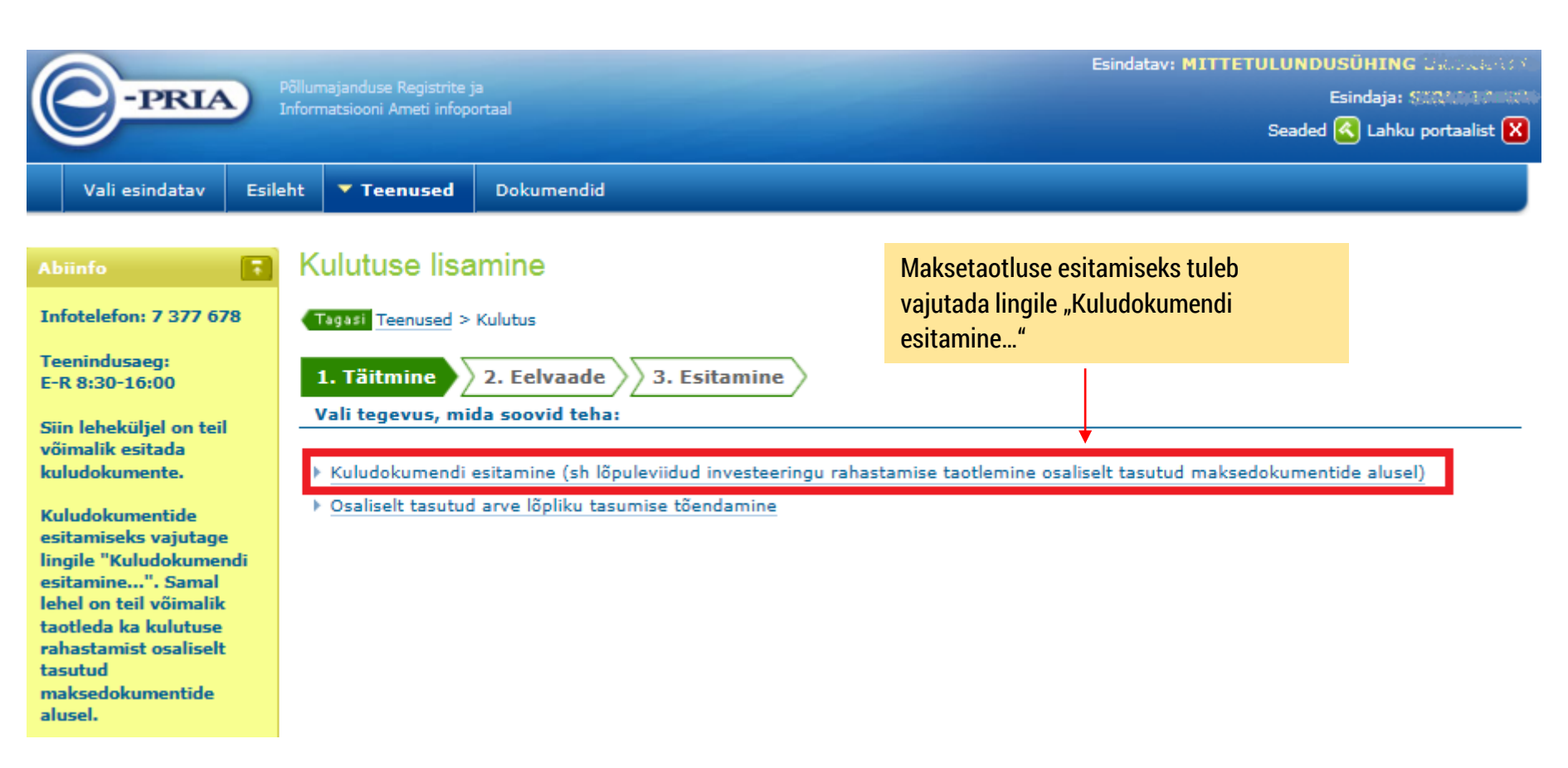

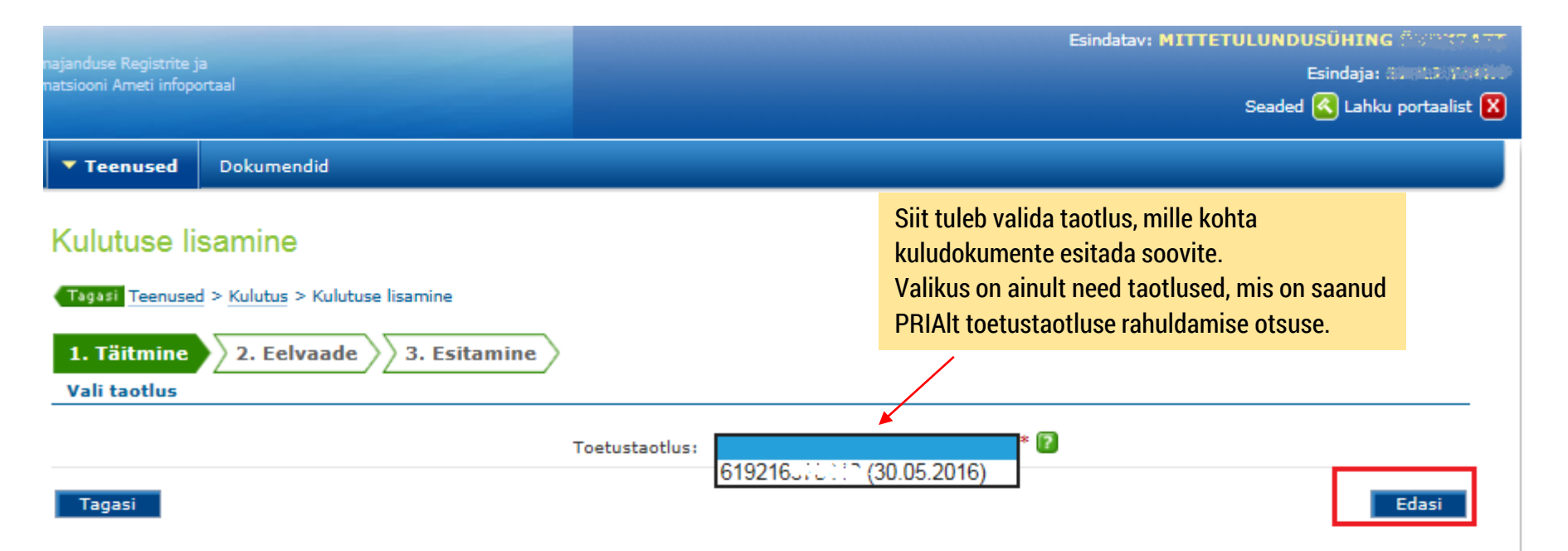

#### Kulutuse lisamine

| Tagasi Teenuse                          | d > <u>Kulutus</u> > Kulutuse lisamine                                                                  |                                                                                                    |                                                             |                                        |                                   |                                               |
|-----------------------------------------|----------------------------------------------------------------------------------------------------|----------------------------------------------------------------------------------------------------|-------------------------------------------------------------|----------------------------------------|-----------------------------------|-----------------------------------------------|
| 1. Täitmine                             | 2. Eelvaade 3. Esitamine                                                                                |                                                                                                    |                                                             |                                        |                                   |                                               |
| Kliendi andm                            | ed                                                                                                    |                                                                                                    |                                                             |                                        |                                   |                                               |
|                                         |                                                                                                    | Ärinimi MITTETULUNDUSÜHING &:                                                                                                    | .01845T                                                     |                                        |                                   | Ärikood 8018                                  |
| Esindaja andr                           | med                                                                                                    |                                                                                                    |                                                             |                                        |                                   |                                               |
|                                         |                                                                                                    | Esindaja nimi - Distri Strang                                                                                                    |                                                             |                                        |                                   | Isikukood - Astrobal 5023                     |
| Toetustaotlus                           | i                                                                                                    |                                                                                                    |                                                             |                                        |                                   |                                               |
|                                         |                                                                                                    | Toetustaotl                                                                                                    | us: 6192165,0+10 (30.05.20                                  | 16)                                    |                                   |                                               |
| Taotlen lõpul                           | eviidud investeeringu rahastamist osa                                                                   | liselt tasutud maksedokumentide alusel 👔                                                                                             |                                                             |                                        |                                   |                                               |
| Arved 🔽                                 |                                                                                                    |                                                                                                    |                                                             | €i<br>○ Jah<br>Loe kindlasti abiinfot! |                                   |                                               |
| Jrk Arven                               | r Tegevused Arve kuunäev                                                                                | Arve maksumus käihemaksuta. FUR                                                                                                    | Arve käihemaks, EUR                                         | Arve maksumus käihemaksuga.            | FUR Arve abikõlb                  | lik maksumus. FUR                             |
|                                         | Kokku                                                                                                   | 0,00                                                                                                    | 0,0                                                         | 00                                     | 0,00                              | 0,00                                          |
|                                         |                                                                                                    |                                                                                                    |                                                             |                                        |                                   | Lisa uus arve                                 |
| Tagasi <ul> <li>Salvesta and</li> </ul> | med formaadis: <u>Trükk (PDF)</u> <u>XML</u> <u>CSV</u>                                                 |                                                                                                    |                                                             |                                        | Salvest                           | ta portaali Kontrolli andmeid Edasi           |
|                                         | Vaikimisi on siin valikuks<br>korral peabki see nii olen<br>Kui taotlete lõpuleviidud                   | "Ei" ja tavalise maksetaotluse<br>1a.<br>investeeringu rahastamist osa                                                               | esitamise<br>liselt tasutud                                 |                                        | Vajutage nuppu<br>arvete sisestam | u "Lisa uus arve" – see viib<br>nise vormile. |
|                                         | maksedokumentide alus<br>maksetaotlust lõpuleviid<br>tasutud maksedokument<br>rahastamine osaliselt tas | اغا, valige "Jah". Seda, kuidas es<br>ud investeeringu rahastamise<br>ide alusel, on näidatud slaidid<br>sutud maksedokumentide alus | sitada<br>kohta osaliselt<br>el "Investeeringu<br>el" (üsna |                                        |                                   |                                               |

ettekande lõpus).

Siit tabelist tuleb valida tegevus või tegevused, mille kohta soovite arvet esitada Iga arve tuleb lisada eraldi.

Tegevuse nimetused vastavad teie taotluse tegevustele.

mine

3. Esita

Kulutuse lisamine

1. Täitmine

Tagasi Teenused > Kulutus > Kulutuse lisamine

2. Eelvaade ? Esitan ühe arve järgmiste tegevuste kohta

- Lahtris "Maksumus käibemaksuta" on tegevuse toetusetaotluses esitatud • netosumma eurodes.
- · Lahtris "Käibemaks" on tegevuse toetusetaotluses esitatud käibemaks eurodes.
- Lahtris "Abikõlblik maksumus" on tegevuse toetusalune heaksiidetud maksumus eurodes.
- Toetuse summa on tegevusele määratud toetuse summa eurodes.
- Kulutuse täituvuse % näitab, millises ulatuses olete te PRIA-le konkreetse ٠ tegevuse kohta juba kuludokumente esitanud.

| Foetustaotlus: | 619216 | 2016) |
|----------------|--------|-------|
|                |        |       |

| 2 | Tegevus                                             | Maksumus käibemaksuta, EUR | Käibemaks, EUR | Abikõlblik maksumus, EUR | Toetuse summa, EUR | Kulutuste täituvuse % |
|---|-----------------------------------------------------|----------------------------|----------------|--------------------------|--------------------|-----------------------|
|   | 118 - Projektijuhtimise kaudne kulu                 | 133                        | 0              | 133                      | 119.70             | 0                     |
|   | 116 - Kadakpõõsa külapäevade korraldamine 2016-2017 | 18037                      | 0              | 18037                    | 14190              | 0                     |
|   | 113 - Projektijuhtimine                             | 891                        | 0              | 891                      | 690.30             | 0                     |

Taotluse tegevused, mis on kuludokumentidega kaetud 😰

Tegevus

Maksumus käibemaksuta, EUR

Käibemaks, EUR Abikõlblik maksumus, EUR

Toetuse summa, EUR

Kulutuste täituvuse %

Edasi

Tagasi

Kui olete valinud tegevused, mille kohta soovite arvet esitada, vajutage nuppu "Edasi".

#### Kulutuse lisamine

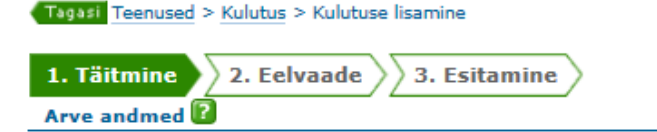

Märkige arve kohta nõutud andmed. Lahtrite täitmisel aitavad roheliste küsimärkide juurest avanevad abiinfod.

Kui esitad osaliselt tasutud arvet, siis palun loe (kindlasti) arve andmete abiinfot.

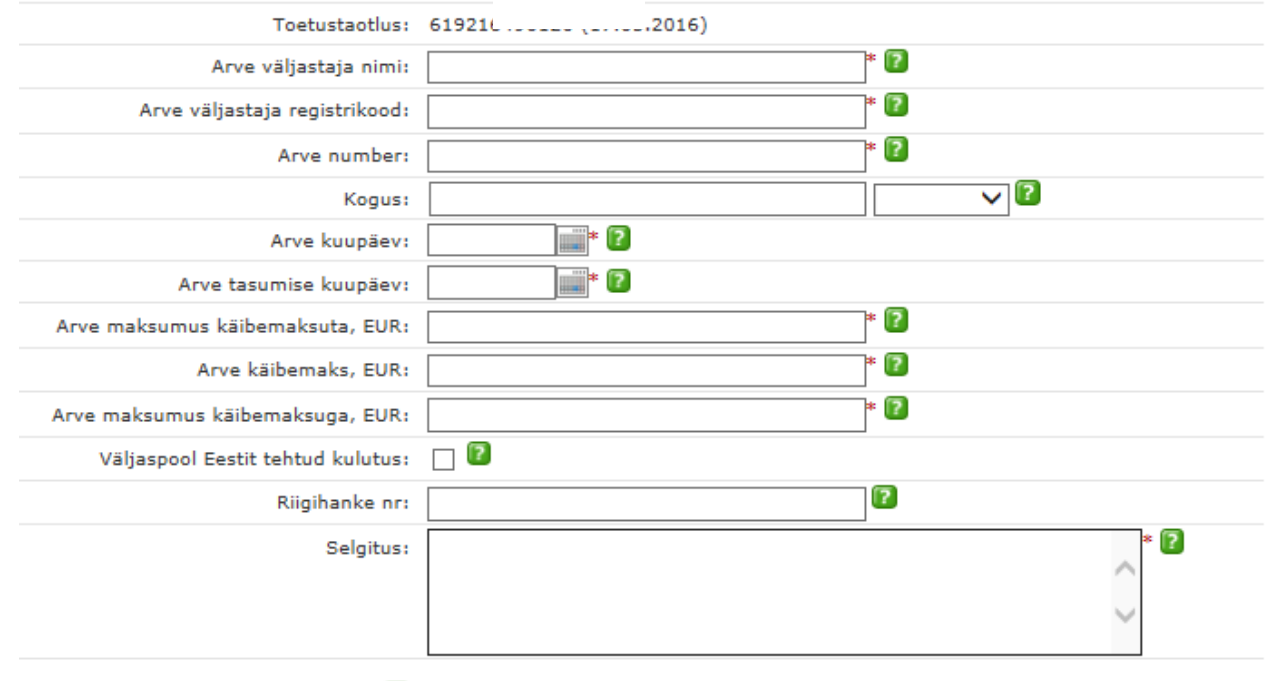

Arve jaotamine tegevuste vahel 😰

Arve kuulub tegevuse "116 - Kadakpõõsa külapäevade korraldamine 2016-2017" alla

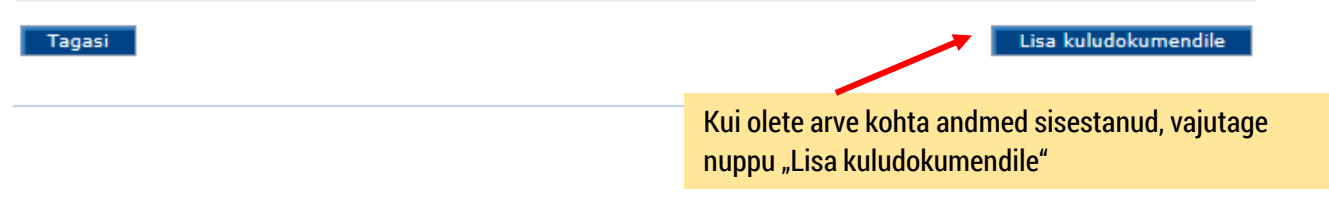

#### Arve andmete täitmine palgakulude korral

#### Kulutuse lisamine

Tagasi Teenused > Kulutus > Kulutuse lisamine

| 1. Täitmine | 2. Eelvaade 3. Esitamine |
|-------------|--------------------------|
| Arve andmed |                          |

Kui esitad osaliselt tasutud arvet, siis palun loe (kindlasti) arve andmete abiinfot.

| Toetustaotlus:                    | 619216(South (17-61-2016)                |     |   | Märkige palgalehe väljastanud juriidilise  |
|-----------------------------------|------------------------------------------|-----|---|--------------------------------------------|
| Arve väljastaja nimi:             | Palgalehe väljastaja nimi x              | * 🕜 | • | isiku nimi.                                |
| Arve väljastaja registrikood:     | 234567                                   | * ? |   |                                            |
| Arve number:                      | Ants Kala august 2016                    | * 🕐 |   | Märkige Eesnimi Perekonnanimi kuu aasta    |
| Kogus:                            |                                          |     |   | Märkige palgalehe kuu viimane kalendripäev |
| Arve kuupäev:                     | 31.08.2016 📰 🛛                           |     |   | 5.5                                        |
| Arve tasumise kuupäev:            | 02.09.2016 📰 * <table-cell></table-cell> |     |   | Märkige palga väljamaksmise kuupäev.       |
| Arve maksumus käibemaksuta, EUR:  | 300                                      | * ? |   |                                            |
| Arve käibemaks, EUR:              | 0                                        | * ? |   | Markige palgalehelt tootaja                |
| Arve maksumus käibemaksuga, EUR:  | 300                                      | * ? |   | sotsiaal- ning tööandia                    |
| Väljaspool Eestit tehtud kulutus: |                                          |     |   | töötuskindlustusmaks ehk kogu              |
| Riigihanke nr:                    |                                          | ?   |   | palgafond.                                 |
| Selgitus:                         | Projektijuhtimise tasu                   |     | ~ | 2                                          |

Arve jaotamine tegevuste vahel 😰

Arve kuulub tegevuse "113 - Projektijuhtimine" alla

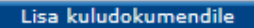

Tagasi

#### Arve andmete täitmine kaudsete kulude korral

#### Kulutuse lisamine

| Tagasi Teenused > Kulutus > Kulutuse lisamine         | 1                                        |       |                                            |
|-------------------------------------------------------|------------------------------------------|-------|--------------------------------------------|
| 1. Täitmine   2. Eelvaade   3. Ee     Arve andmed   ? | sitamine                                 |       |                                            |
| Kui esitad osaliselt tasutud arvet, siis palun k      | e (kindlasti) arve andmete abiinfot.     |       |                                            |
| Toetustaotlus:                                        | 619216+                                  |       |                                            |
| Arve väljastaja nimi:                                 | Kaudne kulu                              | * 😰   |                                            |
| Arve väljastaja registrikood:                         | -                                        | * 🔽   |                                            |
| Arve number:                                          | Kaudne kulu                              | * ?   |                                            |
| Kogus:                                                |                                          |       |                                            |
| Arve kuupäev:                                         | 05.09.2016 📰 * <table-cell></table-cell> |       |                                            |
| Arve tasumise kuupäev:                                | 05.09.2016                               |       | Kaudse kulu arvutamiseks tuleb kokku liita |
| Arve maksumus käibemaksuta, EUR:                      | 45                                       | * 🛛 🔶 | kõik selle maksetaotlusega tõendatud       |
| Arve käibemaks, EUR:                                  | 0                                        | * 😰   | otsesed abikõlblikud personalikulud, mis   |
| Arve maksumus käibemaksuga, EUR:                      | 45                                       | * 😰   | on seotud projektijuhtimisega ja sellest   |
| Väljaspool Eestit tehtud kulutus:                     |                                          |       | 15% arvutada.                              |
| Riigihanke nr:                                        |                                          | 2     |                                            |
| Selgitus:                                             | Kaudne kulu                              |       | *                                          |
| Arve jaotamine tegevuste vahel 👔                      |                                          |       |                                            |

Arve kuulub tegevuse "118 - Projektijuhtimise kaudne kulu" alla

#### Kulutuse lisamine

| Tagasi Teenused > Kulutus   isamine                                                        |                         |  |  |  |  |
|--------------------------------------------------------------------------------------------|-------------------------|--|--|--|--|
| 1. Täitmine 2. Eelvaade 3. Esitamine                                                       |                         |  |  |  |  |
| Kliendi andmed                                                                             |                         |  |  |  |  |
| Ärinimi kuomatuo baska uhteessä                                                            | Arikood actornets       |  |  |  |  |
| Esindaja andmed                                                                            |                         |  |  |  |  |
| Esindaja nimi internationale                                                               | Isikukood 4504928555923 |  |  |  |  |
| Toetustaotlus                                                                              |                         |  |  |  |  |
| Toetustaotlus: 619216-, 2016)                                                              |                         |  |  |  |  |
| Taotlen lõpuleviidud investeeringu rahastamist osaliselt tasutud maksedokumentide alusel 😰 |                         |  |  |  |  |
| • Ei                                                                                       |                         |  |  |  |  |

OJah

Loe kindlasti abiinfot!

#### Arved

|   | Jrk | Arve nr               | Tegevused                                           | Arve kuupäev | Arve maksumus käibemaksuta | , Arve käibemaks, | Arve maksumus käibemaksuga, | Arve abikõlblik maksu | mus, EUR |       |
|---|-----|-----------------------|-----------------------------------------------------|--------------|----------------------------|-------------------|-----------------------------|-----------------------|----------|-------|
| Х | 1   | 1                     | 116 - Kadakpõõsa külapäevade korraldamine 2016-2017 | 01.09.2016   | 600                        | 0                 | 600                         | 600 *                 |          | Muuda |
| Х | 2   | Ants Kala august 2016 | 113 - Projektijuhtimine                             | 31.08.2016   | 300                        | 0                 | 300                         | 300 *                 |          | Muuda |
| Х | 3   | Kaudne kulu           | 118 - Projektijuhtimise kaudne kulu                 | 05.09.2016   | 45                         | 0                 | 45                          | 45 *                  |          | Muuda |
|   |     |                       |                                                     | Kokku:       | 945,00                     | 0,00              | 945,00                      | 94                    | 5,00     |       |

Tagasi

Tabelisse "Arved" on võimalik lisada uusi arveid, samuti muuta ja kustutada juba lisatud arveid.

Tabeli viimase reana kuvatakse "Kokku" rida, kus on summeeritud arve maksumus käibemaksuta, arve käibemaks ja arve maksumus käibemaksuga.

Uue arve lisamiseks on tabeli all nupp "Lisa uus arve", mis viib uue arve lisamise lehele.

Kui kõik maksetaotlusega esitatavad arved on sisestatud, vajutage nuppu "Edasi".

Lisa uus arve

Edasi

Kontrolli andmeid

#### Kulutuse lisamine

### Maksetaotluse esitamine

Tagasi Teenused > Kulutus > Kulutuse lisamine

| 1. Täitmine 2. Eelvaade 3. Esitamine |                                          |                      |                                         |                                                            |              |  |
|--------------------------------------|------------------------------------------|----------------------|-----------------------------------------|------------------------------------------------------------|--------------|--|
| Toetuse saaja                        |                                          |                      |                                         |                                                            |              |  |
| Toetus                               | e saaja nimi:                            | KADAS A CONTREME     | 58.12                                   |                                                            |              |  |
| Toetuse saaja                        | Toetuse saaja registrikood: 80.20000     |                      |                                         |                                                            |              |  |
| Toetustaotluse                       | Toetustaotluse viitenumber: 619216 STARE |                      |                                         | ke nõutud andmeväljad. Andmeväljade                        |              |  |
|                                      | Esitaja nimi:                            | 12717325111          | taitr                                   | nisel altavad roheliste kusimarkide juurest                |              |  |
| Esita                                | aja isikukood:                           |                      | avar                                    | nevad ablinfod.                                            |              |  |
| Malanta dhua anadar is baanaa 🛛      |                                          |                      |                                         |                                                            |              |  |
| Maksetaotiuse number ja kogusumma 👦  |                                          |                      |                                         |                                                            |              |  |
| Esitan selle taotluse kohta          |                                          |                      | t i i i i i i i i i i i i i i i i i i i | * maksetaotluse, mille kohaselt olen teinud kulutusi summa | s 945 eurot. |  |
| Toetatava tegevuse elluviimine 😰     |                                          |                      |                                         |                                                            |              |  |
|                                      |                                          |                      |                                         |                                                            |              |  |
| Selle                                | ega olen kavano                          | datud tegevused ell  | u viinud:                               | ○ Löplikult * ○ Osaliselt                                  |              |  |
| _                                    |                                          |                      |                                         | 0                                                          |              |  |
| Kaudsed kulud 🚺                      |                                          |                      |                                         |                                                            |              |  |
| Selle maksetaot                      | lusega taotlen f                         | toetust kaudsetele k | culudele:                               | ○ Ei *                                                     |              |  |
|                                      | 2                                        |                      |                                         | ) Jah                                                      |              |  |
|                                      |                                          |                      |                                         | Loe kindlasti abiinfot!                                    |              |  |
| Tegevuse kogumaksumuse muutumine 😰   |                                          |                      |                                         |                                                            |              |  |
|                                      |                                          |                      |                                         |                                                            |              |  |
| Toetatava tegevuse kogumaksun        | nuse muutumis                            | se põhjus ja uus ma  | ksumus:                                 |                                                            | ~            |  |
|                                      |                                          |                      |                                         |                                                            | $\sim$       |  |
|                                      |                                          |                      |                                         |                                                            |              |  |
| Tulu ürituse korraldamisest 🔋        |                                          |                      |                                         |                                                            |              |  |
|                                      | Olen saanud                              | d ürituse korraldami | sest tulu                               | eurot.                                                     |              |  |
| Väliamakstava toetuse summast        |                                          | Ürituse              | nimetus                                 |                                                            |              |  |
|                                      |                                          | - Childse            |                                         |                                                            | ~            |  |

arvestatakse maha märgitud tulude summa, mis ületab omafinantseeringu.

Tulu ürituse korraldamisest 😰

| Täitke nõutud andmeväljad. Andmeväljade<br>täitmisel aitavad roheliste küsimärkide<br>juurest avanevad abiinfod.                         | Olen saanud ürituse korraldamisest tulu<br>Ürituse nimetus: |              | Lisage failidena määruses nõutavad investeeringu teg<br>tõendavad dokumendid (nt arved, maksekorraldused,<br>päevakavad, osavõtjate nimekirjad, hinnapakkumused |        |                          |  |
|----------------------------------------------------------------------------------------------------|-------------------------------------------------------------|--------------|----------------------------------------------------------------------------------------------------|--------|--------------------------|--|
| Seatud eesmärkide saavutamine 😰                                                                                                    |                                                             |              | mudu dokumenuluj. W                                                                                                    | anupin | ang on some.             |  |
| Kuidas aitas tegevuse elluviimine või investeeringu tegemine kaasa kohaliku tegevusgrupi strateegias<br>seatud eesmärkide saavutamisele: |                                                             |              | Dokumendi pealkirjas kirjeldage võimalikult täpselt, mis<br>dokumendiga on tegemist.                                                                            |        |                          |  |
|                                                                                                    |                                                             |              |                                                                                                    |        |                          |  |
| Lisan järgmised toetatava tegevuse elluviimist töendavad do                                                                              | okumendid 🕼                                                 |              |                                                                                                    |        |                          |  |
| Kuupäev                                                                                                    |                                                             | Nin          | ni                                                                                                    |        | Pealkiri                 |  |
|                                                                                                    |                                                             |              |                                                                                                    |        | Lisa uus fail            |  |
| Kinnitan, et lisatud dokumentidel olevad andmed on õiged.                                                                                |                                                             |              |                                                                                                    |        |                          |  |
| Seirenäitajad 😰                                                                                                    |                                                             |              |                                                                                                    |        | Seirenäitaiad täidetakse |  |
| Järgmised andmed esitatakse koos viimase maksetaotlusega:                                                                                |                                                             |              |                                                                                                    |        |                          |  |
|                                                                                                    | Meestele loodud töökohtade arv:                             |              |                                                                                                    |        | viimase maksetaotiusega  |  |
|                                                                                                    | Naistele loodud töökohtade arv:                             |              |                                                                                                    |        |                          |  |
|                                                                                                    | Loodud töökohtade arv kokku:                                |              |                                                                                                    |        |                          |  |
|                                                                                                    | Koolituse läbinute arv:                                     |              |                                                                                                    |        |                          |  |
| Maksetaotluse esitaja                                                                                                    |                                                             |              |                                                                                                    |        |                          |  |
| Toetuse saaja võ                                                                                                    | õi tema esindaja ees- ja perekonnanimi:                     | NAMES TO DES | 7                                                                                                    |        |                          |  |
|                                                                                                    | Maksetaotluse esitamise kuupäev:                            | 05.09.2016   | ;                                                                                                    |        |                          |  |
| Kooskõlastus 😨                                                                                                    |                                                             |              |                                                                                                    |        |                          |  |
| Esitaa makastaatkusa kakalikula taasuuseennila saisaandmata kasum                                                                        | sisaka. Därast sairaaadmata kasumist ad                     |              |                                                                                                    | 0      |                          |  |

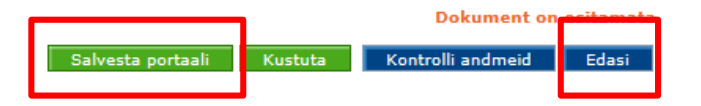

#### Maksetaotluse eelvaate kuva

Kulutuse lisamine

| Tegesi Teenused > Kulutus > Kulutuse lisamine                                         |            |                                             |               |                           |
|---------------------------------------------------------------------------------------|------------|---------------------------------------------|---------------|---------------------------|
| 1. Täitmine 2. Eelvaade 3. Esitamine                                                  |            |                                             |               |                           |
|                                                                                       |            |                                             |               |                           |
| Kliendi andmed                                                                        |            |                                             |               | ärikaad 90 mit            |
| Annimi State State Second                                                             |            |                                             |               | Ankood 8017               |
| Esindaja andmed                                                                       |            |                                             |               |                           |
| Esindaja nimi (1989-1988)                                                             |            |                                             |               | Isikukood 이상 전자           |
|                                                                                       |            |                                             |               |                           |
| Toetustaotlus                                                                         | ustantlus  | 619216(20100 (17 77 7016)                   |               |                           |
|                                                                                       | ustaotius. | 615210.00 (200 7. 516)                      |               |                           |
| Taotlen lõpuleviidud investeeringu rahastamist osaliselt tasutud maksedokumentide alu | usel       | <b>F</b> :                                  |               |                           |
|                                                                                       |            | EI                                          |               |                           |
| Kulutuse andmed                                                                       |            |                                             |               |                           |
| Arve valjast                                                                          | taja nimi: | OU Vali Heli                                |               |                           |
| Arve vaijastaja regi                                                                  | ISTRIKOOD: | 123456                                      |               |                           |
| Arve                                                                                  | number:    | 1                                           |               |                           |
|                                                                                       | Kogus:     | 04.00.0046                                  |               |                           |
|                                                                                       | kuupaev:   | 01.09.2016                                  |               |                           |
| Arve tasumise                                                                         | kuupaev:   | 05.09.2016                                  |               |                           |
|                                                                                       | uta, EUR:  | 600                                         |               |                           |
|                                                                                       | aks, EUR:  | 600                                         |               |                           |
| Arve maksumus kalbemaksu                                                              | d buluture | 600                                         |               |                           |
| Valjaspool čestit tentuo                                                              |            |                                             |               |                           |
| Kigir                                                                                 | Coloitere  | the back as the second second second second |               |                           |
| Tagayur                                                                               | Seigitus:  | Heiltennika kasutus koos neiindamisega.     | Käihomaks EUP | Makeumue käihomakeuna EUP |
| 116 - Kadakpõõsa külapäevade korraldamine 2016-2017 6                                 | 500        | KalvellakSuld, EUK                          | 0             | 600                       |
|                                                                                       |            |                                             | -             |                           |
|                                                                                       |            |                                             |               |                           |

Dokument on esitamata

Allkirjasta ja esita dokument

Kustuta

Muuda

#### Kooskõlastus

Esitan maksetaotluse kohalikule tegevusgrupile seireandmete kogumiseks. Pärast seireandmete kogumist edastab kohalik tegevusgrupp maksetaotluse PRIAsse

Tagasi

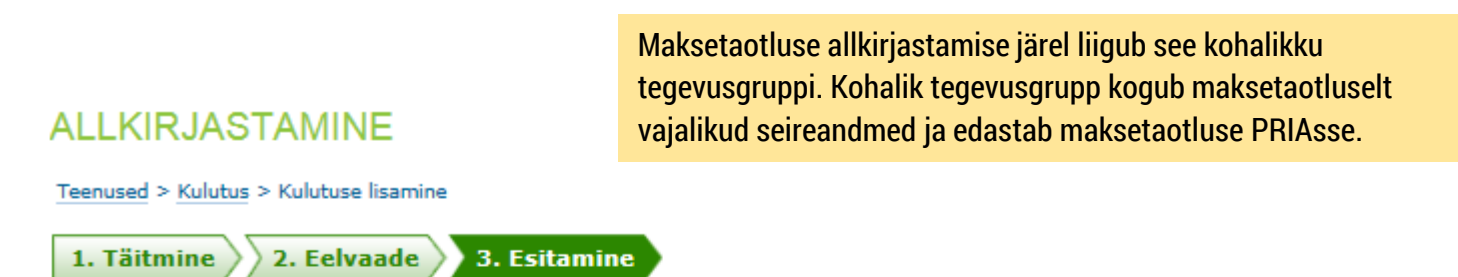

NB! Allkirjastamise PIN-i sisestamise järel luuakse dokumendile digitaalallkiri, millest võivad allkirjastajale tuleneda õiguslikud kohustused. Seetõttu peate olema veendunud, et olete allkirjastatava info sisuga nõus. Kahtluse korral minge tagasi ja kontrollige dokumendi sisu.

Lae alla allkirjastatav dokument (PDF)

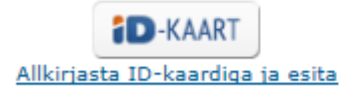

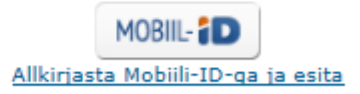

Katkesta

Pärast allkirjastamist näete sellist pilti.

"Dokument on kinnitatud" tähendab, et olete allkirjastanud maksetaotluse ja see on kohalikku tegevusgruppi kinnitamiseks saadetud.

NB! "Meiliteavitus saadetud" tähendab, et **kohalikule tegevusgrupile saadeti teavitus**, et teie poolt on esitatud maksetaotlus.

#### Dokumendid

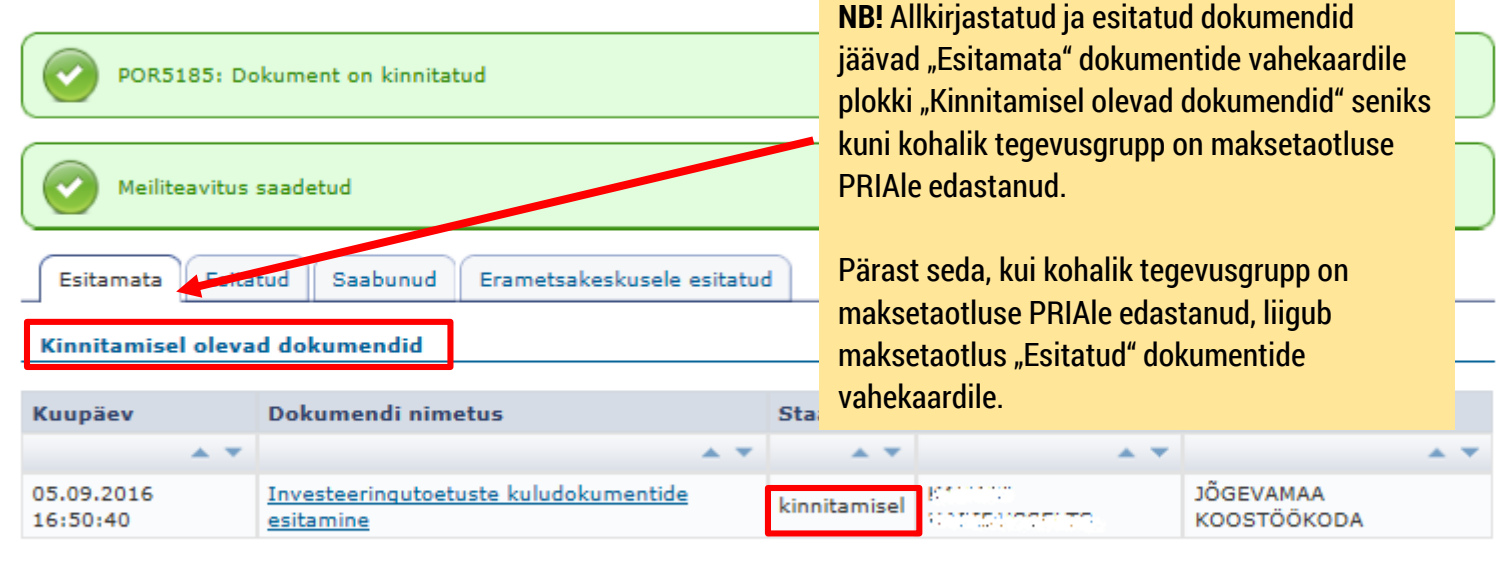

#### Esitamata dokumendid

| Kuupäev | Dokumendi nimetus | Staatus |
|---------|-------------------|---------|
|---------|-------------------|---------|

# Allkirjastatud, pooleliolevad, tagasilükatud dokumendid

|                                                                          | Vali esindatav                        | Esileht                | Teenused               | ▼ Dokumendid                                       |               |                    |                                               |                                              |
|--------------------------------------------------------------------------|---------------------------------------|------------------------|------------------------|----------------------------------------------------|---------------|--------------------|-----------------------------------------------|----------------------------------------------|
| Ab                                                                       | iinfo                                 |                        | Dokumend               | lid                                                |               |                    |                                               |                                              |
| PR<br>E-I                                                                | IA teenindusaeg:<br>R 8:30-16:00      |                        | Esitamata              | Esitatud Saabun                                    | ud Eramet     | sakeskusele es     | itatud                                        |                                              |
| Re<br>73                                                                 | gistrite infotelefon<br>1 2311        | •                      | Kinnitamisel o         | olevad dokumendi                                   | id            |                    |                                               |                                              |
| Pir                                                                      | ndalatoetuste                         |                        | Kuupäev                | Dokumendi nime                                     | tus           | Staatus            | Esitaja                                       | Kinnitaja                                    |
| inf                                                                      | otelefon: 737 7679                    | 9                      | * *                    |                                                    | * *           | A 7                | * *                                           | ÷ •                                          |
| Investeeringutoetuste<br>infotelefon: 737 7678<br>e-PRIA tehniline tugi: |                                       | be<br>R                | 04.04.2016<br>15:10:11 | LEADER projektito                                  | etus          | kinnitamisel       |                                               | MITTETULUNDUSÜHING VÕRUMAA<br>PARTNERLUSKOGU |
|                                                                          |                                       | is is                  | 04.04.2016<br>14:57:42 | Investeeringutoetuste<br>kuludokumentide esitamine |               | kinnitamisel       | A192 111                                      | MITTETULUNDUSÜHING VÕRUMAA<br>PARTNERLUSKOGU |
| 737 7677                                                                 | 7 7677                                | 16.03.2016<br>11:31:25 | 16.03.2016<br>11:31:25 | LEADER projektitoetus                              |               | kinnitamisel       | MITTETULUNDUSÜHING STUDION<br>PROTESTICIONARY | JÕGEVAMAA KOOSTÖÖKODA                        |
| tee                                                                      | telefon: 683 6064                     | 02.03.2016<br>10:00:08 | LEADER projektitoetus  |                                                    | kinnitamisel  | MITTETULUNDUSÜHING | MITTETULUNDUSÜHING VÕRUMAA<br>PARTNERLUSKOGU  |                                              |
| Sii                                                                      | n loendis on                          |                        | 02.03.2016<br>08:46:12 | LEADER projektitoetus                              |               | kinnitamisel       | $\{q_i\}_{i=1}^{n} = \{q_i\}_{i=1}^{n}$       | MITTETULUNDUSÜHING VÕRUMAA<br>PARTNERLUSKOGU |
| do<br>tai                                                                | kumendid, mille<br>tmist on alustatud | 6                      | 29.02.2016<br>09:31:40 | LEADER projektito                                  | <u>etus</u>   | kinnitamisel       | 649.82 M282                                   | MITTETULUNDUSÜHING VÕRUMAA<br>PARTNERLUSKOGU |
| ku<br>esi                                                                | id mida pole veel<br>itatud.          |                        | Esitamata dol          | umendid                                            |               |                    |                                               |                                              |
| -                                                                        |                                       | - 1                    | Kuupäev                |                                                    | Dokumendi     | nimetus            |                                               | Staatus                                      |
| Ku                                                                       | idas kasutada e-PRIA                  | <u>8</u>               |                        | * *                                                |               |                    |                                               | A Y A Y                                      |
| por                                                                      | taali?                                |                        | 05.04.2016 15:         | 05.04.2016 15:35:01 LEADER proj                    |               |                    |                                               | tagasilükatud                                |
| e-F                                                                      | PRIA kasutusjuhendid                  | 4                      | 05.04.2016 10:         | 23:56                                              | LEADER proje  | ktitoetus          | täitmisel                                     |                                              |
| Ko                                                                       | rduma kippuvad                        |                        | 05.04.2016 10:         | 06:16                                              | LEADER proje  | ktitoetus          |                                               | täitmisel                                    |
| kü                                                                       | simused                               |                        | 04.04.2016 15:         | 07:25                                              | Investeeringu | toetuste kulud     | okumentide esitamine                          | täitmisel                                    |

### Mida peab tagasilükatud maksetaotlusega tegema?

#### Dokumendid

| 24.05.2016 13:54:28       Investeeringutoetuste kuludokumentide esitamine       tagasilükatud         12.05.2016 10:10:50       LEADER projektitoetus       täitmisel         09.05.2016 11:50:56       Investeeringutoetuste kuludokumentide esitamine       täitmisel         23.03.2016 15:01:49       LEADER projektitoetus       täitmisel         Selle lingi kaudu saab avada maksetaotluse ning sed         muutma hakata. | Kuupäev                                    |     | Dokumendi nimetus                                                      |                         | Staatus                       |
|----------------------------------------------------------------------------------------------------|--------------------------------------------|-----|------------------------------------------------------------------------|-------------------------|-------------------------------|
| 24.05.2016 13:54:28       Investeeringutoetuste kuludokumentide esitamine       tagasilükatud         12.05.2016 10:10:50       LEADER projektitoetus       täitmisel         09.05.2016 11:50:56       Investeeringutoetuste kuludokumentide esitamine       täitmisel         23.03.2016 15:01:49       LEADER projektitoetus       täitmisel         Selle lingi kaudu saab avada maksetaotluse ning sed         muutma hakata. |                                            | * * |                                                                        | A 7                     | A 1                           |
| 12.05.2016 10:10:50       LEADER projektitoetus       täitmisel         19.05.2016 11:50:56       Investeeringutoetuste kuludokumentide esitamine       täitmisel         13.03.2016 15:01:49       LEADER projektitoetus       täitmisel         Selle lingi kaudu saab avada maksetaotluse ning sed       muutma hakata.                                                                                                    | 4.05.2016 13:54:28                         |     | Investeeringutoetuste kuludokumentide esitamine                        |                         | tagasilükatud                 |
| 19.05.2016 11:50:56 Investeeringutoetuste kuludokumentidelesitamine täitmisel<br>13.03.2016 15:01:49 LEADER projektitoetus täitmisel<br>Selle lingi kaudu saab avada maksetaotluse ning sed                                                                                                    | 2.05.2016 10:10:50                         |     | LEADER projektitoetus                                                  |                         | täitmisel                     |
| 23.03.2016 15:01:49 LEADER projektitoetus täitmisel<br>Selle lingi kaudu saab avada maksetaotluse ning sed<br>muutma hakata.                                                                                                    |                                            |     | Investeeringutoetuste kuludokumentide esitamine                        |                         | täitmisel                     |
| Selle lingi kaudu saab avada maksetaotluse ning sed                                                                                                    | 09.05.2016 11:50:56                        |     |                                                                        |                         |                               |
|                                                                                                    | 09.05.2016 11:50:56<br>23.03.2016 15:01:49 |     | LEADER projektitoetus<br>Selle lingi kaudu saab avaa<br>muutma hakata. | da makseta              | täitmisel<br>otluse ning seda |
|                                                                                                    | 19.05.2016 11:50:56                        |     | LEADER projektitoetus<br>Selle lingi kaudu saab avaa<br>muutma hakata. | da makseta              | täitmisel<br>otluse ning seda |
|                                                                                                    | 23.03.2016 15:01:49                        |     | LEADER projektitoetus<br>Selle lingi kaudu saab avaa<br>muutma hakata. | <mark>da makseta</mark> | täitmisel<br>otluse ning seda |
|                                                                                                    | 19.05.2016 11:50:56<br>23.03.2016 15:01:49 |     | LEADER projektitoetus<br>Selle lingi kaudu saab avaa<br>muutma hakata. | da makseta              | täitmisel<br>otluse ning seda |
|                                                                                                    | 23.03.2016 11:50:56                        |     | LEADER projektitoetus<br>Selle lingi kaudu saab avaa<br>muutma hakata. | da makseta              | täitmisel<br>otluse ning seda |

Seejärel tuleb teha vajalikud muudatused ja maksetaotlus uuesti allkirjastada.

# Investeeringu rahastamine osaliselt tasutud maksedokumentide alusel (OTKA taotlemine)

#### Investeeringu rahastamine osaliselt tasutud maksedokumentide alusel

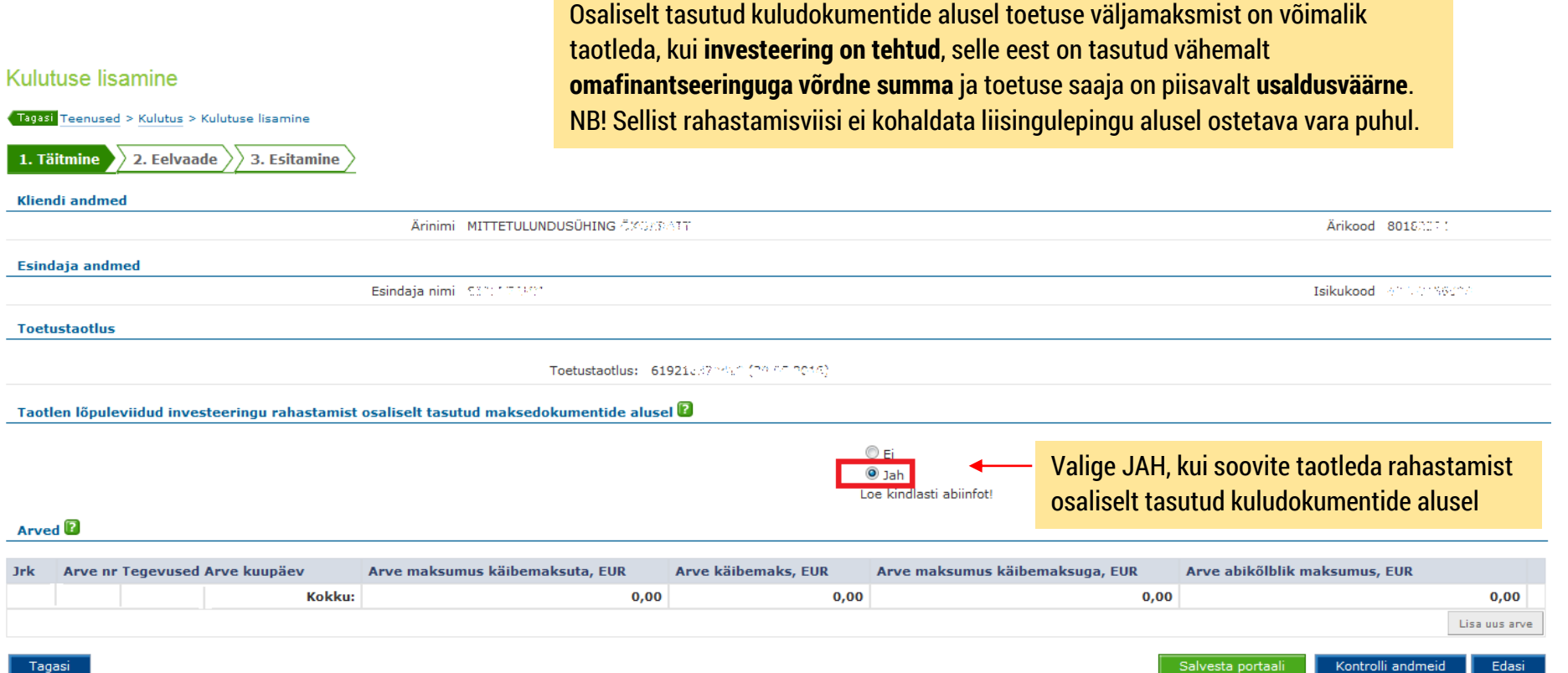

Tagasi

#### Investeeringu rahastamine osaliselt tasutud maksedokumentide alusel

#### Kulutuse lisamine

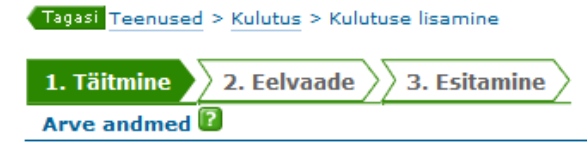

Märkige arve kohta nõutud andmed. Lahtrite täitmisel aitavad roheliste küsimärkide juurest avanevad abiinfod.

Kui esitad osaliselt tasutud arvet, siis palun loe (kindlasti) arve andmete abiinfot.

| Toetustaotlus:                    | 6192102 (Chr.C. (Chr.C.) |     |                                  |
|-----------------------------------|--------------------------|-----|----------------------------------|
| Arve väljastaja nimi:             |                          | * ? |                                  |
| Arve väljastaja registrikood:     |                          | * ? |                                  |
| Arve number:                      |                          | * ? |                                  |
| Kogus:                            |                          |     | ▼ ?                              |
| Arve kuupäev:                     | * 😰                      |     | Arve tasumise kuupäevaks märkige |
| Arve tasumise kuupäev:            | * 🖻                      |     | omaosaluse tasumise kuupäev.     |
| Arve maksumus käibemaksuta, EUR:  |                          | * ? |                                  |
| Arve käibemaks, EUR:              |                          | * ? |                                  |
| Arve maksumus käibemaksuga, EUR:  |                          | * ? |                                  |
| Väljaspool Eestit tehtud kulutus: |                          |     |                                  |
| Riigihanke nr:                    |                          | ?   |                                  |
| Selgitus:                         |                          |     | <b>?</b> *                       |

Arve jaotamine tegevuste vahel 😰

Arve kuulub tegevuse "101 - sootal aa lika Maragoiiii alla -

#### Investeeringu rahastamine osaliselt tasutud maksedokumentide alusel Kulutuse lisamine

| Tag        | asi Teenused > Kulutus > Kulutuse lisamine                                                                                                    |                                                                                                    |                  |
|------------|----------------------------------------------------------------------------------------------------|----------------------------------------------------------------------------------------------------|------------------|
| 1.         | Täitmine 2. Eelvaade 📏 3. Esitamine 🔪                                                                                                    |                                                                                                    |                  |
| Тое        | etuse saaja                                                                                                    |                                                                                                    |                  |
|            | Toetuse saaja nimi:                                                                                                    | MITTETULUNDUSÜHING CHERREN                                                                                                    |                  |
|            | Toetuse saaja registrikood:                                                                                                    | 8016-2213                                                                                                    |                  |
|            | Toetustaotluse viitenumber:                                                                                                    | 619216: .7% 35%                                                                                                    |                  |
|            | Esitaja nimi:                                                                                                    | Serie Care                                                                                                    |                  |
|            | Esitaja isikukood:                                                                                                    | and the second of the second of the second o |                  |
| Ma         | ksetaotluse number ja kogusumma 😰                                                                                                    |                                                                                                    |                  |
|            | Esitan selle taotluse kohta                                                                                                    |                                                                                                    | * maksetaotluse, |
| Тое        | etatava tegevuse elluviimine 😰                                                                                                    |                                                                                                    |                  |
|            | Sellega olen kavandatud tegevused ellu viinud:                                                                                                    | <ul> <li>○ Lõplikult *</li> <li>○ Osaliselt</li> </ul>                                                                                                    |                  |
| Те         | gevuse rahastamine enne kulutuse tegemist 😰                                                                                                    |                                                                                                    |                  |
| Es<br>eest | itan maksetaotluse toetatava tegevuse elluviimise rahastamiseks enne töö, teenuse või kauba<br>tasumist. Kinnitan, et olen tasunud töövõtjale, teenuse osutajale või kauba tarnijale vähemalt<br>omafinantseeringuga võrdse summa              |                                                                                                    | * eurot.         |
|            | Summaks tuleb märkida maksetaotluse esitamise hetkeks sellele<br>isikule tasutud summa, kes osutas toetatava tegevuse elluviimiseks<br>teenust, tegi tööd või müüs kaupa. Maksetaotlusega koos tuleb<br>esitada tasumist tõendavad dokumendid. |                                                                                                    |                  |

Investeeringu rahastamine osaliselt tasutud maksedokumentide alusel

- Muus osas ei erine osaliselt tasutud maksedokumentide alusel maksetaotluse esitamine tavapärasest maksetaotluse esitamisest ning maksetaotluse täitmine jätkub nagu eespool olevatel slaididel ("Maksetaotluse esitamine") näidatud.
- Pärast toetuse laekumist tuleb 7 tööpäeva jooksul tasuda arve(te) esitaja(te)le ülejäänud summa ja esitada PRIA-le arvete tasumist tõendavad dokumendid (vana e-PRIA -> MAK ja EKF Investeeringutoetused -> Dokumentide esitamine -> Investeeringutoetuste kuludokumentide esitamine -> Osaliselt tasutud arve lõpliku tasumise tõendamine).

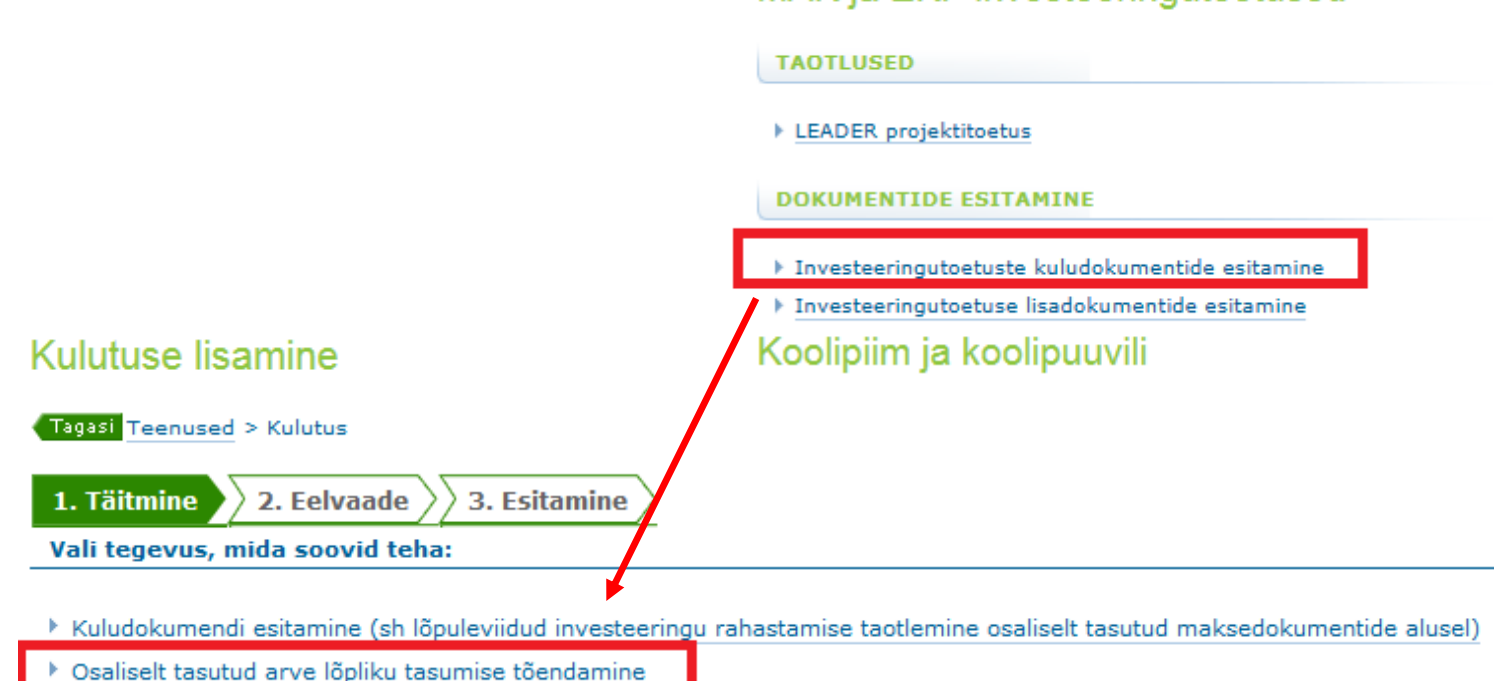

# **OTKA tõendamine**

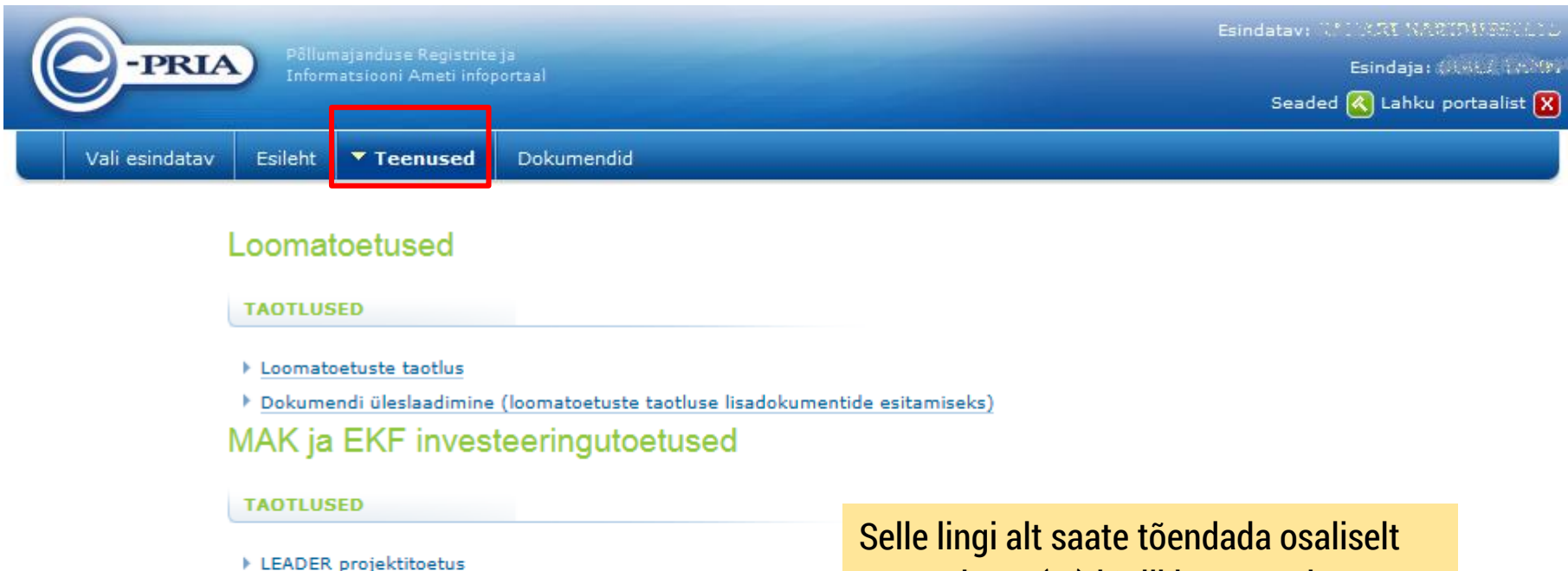

DOKUMENTIDE ESITAMINE

- Investeeringutoetuste kuludokumentide esitamine
- Investeeringutoetuse lisadokumentide esitamine

#### Koolipiim ja koolipuuvili

#### TAOTLUSED

- Koolipiima teenused
- Koolipuuvilja teenused

#### Litsentside teenused

Selle lingi alt saate tõendada osaliselt tasutud arve(te) lõplikku tasumist (OTKA tõendamine)

|                                                |                           | Esindatav: MITTETULUNDUSÜHIN                                                                       | NG Contractor  |  |  |  |
|------------------------------------------------|---------------------------|----------------------------------------------------------------------------------------------------|----------------|--|--|--|
| -PRIA                                          | Informatsiooni Ameti info | eja Esindaja<br>Iportaal –                                                                         |                |  |  |  |
| •                                              |                           | Seaded 🔇 Lahk                                                                                      | u portaalist 🔀 |  |  |  |
| Vali esindatav Esi                             | leht <b>Teenused</b>      | Dokumendid                                                                                         |                |  |  |  |
| Abiinfo 💽                                      | Kulutuse lisa             | mine                                                                                               |                |  |  |  |
| Infotelefon: 7 377 678                         | Tagasi Teenused >         | > Kulutus                                                                                          |                |  |  |  |
| Teenindusaeg:<br>E-R 8:30-16:00                | 1. Täitmine               | 2. Eelvaade $\rangle\rangle$ 3. Esitamine $\rangle$                                                |                |  |  |  |
| Siin leheküljel on teil                        | Vali tegevus, mi          | ali tegevus, mida soovid teha:                                                                     |                |  |  |  |
| kuludokumente.                                 | Kuludokumendi             | esitamine (sh lõpuleviidud investeeringu rahastamise taotlemine osaliselt tasutud maksedokumentide | alusel)        |  |  |  |
| Kuludokumentide<br>esitamiseks vajutage        | ▶ Osaliselt tasutud       | arve lõpliku tasumise tõendamine                                                                   |                |  |  |  |
| lingile "Kuludokumendi<br>esitamine". Samal    |                           | A                                                                                                  |                |  |  |  |
| lehel on teil võimalik<br>taotleda ka kulutuse |                           |                                                                                                    |                |  |  |  |
| rahastamist osaliselt                          |                           |                                                                                                    |                |  |  |  |
| maksedokumentide                               |                           |                                                                                                    |                |  |  |  |
| aiusei.                                        |                           | Kui olete taotlenud investeeringu rahastamist osaliselt tasutud                                    |                |  |  |  |
|                                                |                           | maksedokumentide alusel tuleh pärast toetuse laekumist 7                                           |                |  |  |  |
|                                                |                           | töönöova jooksul tasuda arvo(ta) esitaja(ta)la ülajöönud summa ja                                  |                |  |  |  |
|                                                |                           | toopaeva jooksul tasuua aive(te) esitaja(te)te ulejaalluu sullilla ja                              |                |  |  |  |

esitada PRIA-le arvete tasumist tõendavad dokumendid.

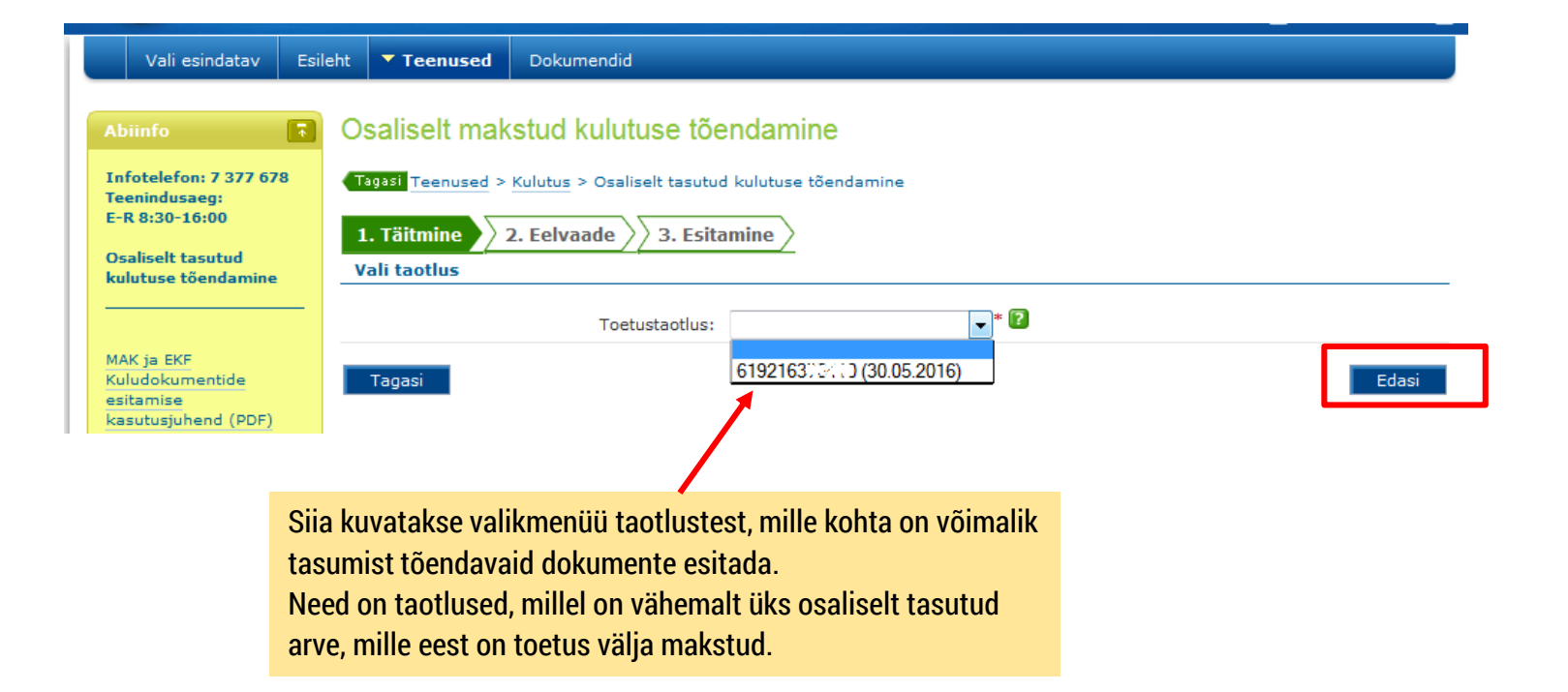

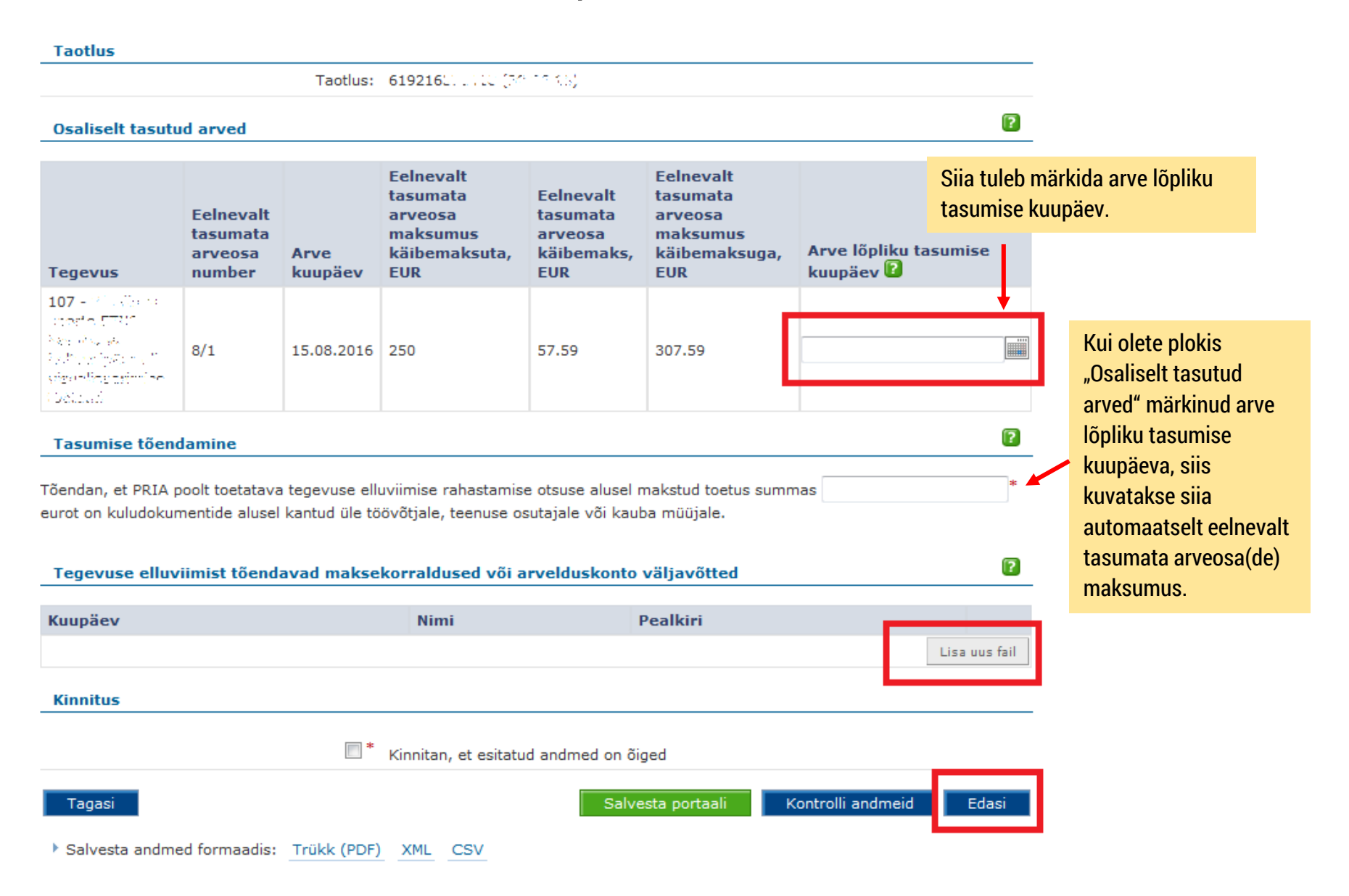

| Tagasi Teenused > Kul                                                                     | Tagasi Teenused > Kulutus > Osaliselt tasutud kulutuse tõendamine |                 |                                                      |                                          |                                                      |                                        |  |  |  |  |
|-------------------------------------------------------------------------------------------|-------------------------------------------------------------------|-----------------|------------------------------------------------------|------------------------------------------|------------------------------------------------------|----------------------------------------|--|--|--|--|
| 1. Täitmine 2. E                                                                          | elvaade 🔀                                                         | 3. Esitamine    | $\geq$                                               |                                          | Dokument                                             | on esitamata                           |  |  |  |  |
| TOS3408: Kontrollid õnnestusid                                                            |                                                                   |                 |                                                      |                                          |                                                      |                                        |  |  |  |  |
| Kliendi andmed                                                                            |                                                                   |                 |                                                      |                                          |                                                      |                                        |  |  |  |  |
|                                                                                           | Ärinimi MITTETULUNDUSÜHING Ärikood 80193270                       |                 |                                                      |                                          |                                                      |                                        |  |  |  |  |
| Esindaja andmed                                                                           |                                                                   |                 |                                                      |                                          |                                                      |                                        |  |  |  |  |
| Taotlus Esindaja nimi 11222 39899 Isikukood *8398336820                                   |                                                                   |                 |                                                      |                                          |                                                      |                                        |  |  |  |  |
| Osaliselt tasutud ar                                                                      | Taotlus: 6192163TEMD (24.1.0.10)<br>Osaliselt tasutud arved       |                 |                                                      |                                          |                                                      |                                        |  |  |  |  |
|                                                                                           |                                                                   |                 | Calmana la                                           | Columnals                                | Colorousla                                           |                                        |  |  |  |  |
| Tegevus                                                                                   | Eelnevalt<br>tasumata<br>arveosa<br>number                        | Arve<br>kuupäev | tasumata arveosa<br>maksumus<br>käibemaksuta,<br>EUR | tasumata<br>arveosa<br>käibemaks,<br>EUR | tasumata arveosa<br>maksumus<br>käibemaksuga,<br>EUR | Arve<br>lõpliku<br>tasumise<br>kuupäev |  |  |  |  |
| 107 - 10% 40, ore<br>Usere 2040 Michel<br>Jahrbanief virf<br>User fitzenierize<br>1666 of | 8/1                                                               | 15.08.2016      | 250                                                  | 57.59                                    | 307.59                                               | 06.09.2016                             |  |  |  |  |

#### Tasumise tõendamine

Tõendan, et PRIA poolt toetatava tegevuse elluviimise rahastamise otsuse alusel makstud toetus summas 307.59 eurot on kuludokumentide alusel kantud üle töövõtjale, teenuse osutajale või kauba müüjale.

Tegevuse elluviimist tõendavad maksekorraldused või arvelduskonto väljavõtted

| Kuupäev             | Nimi                  | Pealkiri        |                       |
|---------------------|-----------------------|-----------------|-----------------------|
| 06.09.2016 14:33:01 |                       | maksekorraldus  | Lae dokument          |
| Kinnitus            |                       |                 | -<br>-                |
| V                   | Kinnitan, et esitatud | andmed on õiged | Dokument on esitamata |
|                     |                       |                 |                       |

Allkirjastamise järel liiguvad dokumendid PRIAsse.

#### ALLKIRJASTAMINE

Teenused > Kulutus > Osaliselt tasutud kulutuse tõendamine

1. Täitmine

**NB!** Allkirjastamise PIN-i sisestamise järel luuakse dokumendile digitaalallkiri, millest võivad allkirjastajale tuleneda õiguslikud kohustused. Seetõttu peate olema veendunud, et olete allkirjastatava info sisuga nõus. Kahtluse korral minge tagasi ja kontrollige dokumendi sisu.

Lae alla allkirjastatav dokument (PDF)

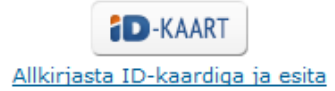

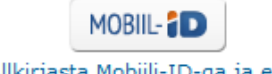

Allkirjasta Mobiili-ID-ga ja esita

Katkesta

# **Taotluse lisadokumentide esitamine**

### Taotluse lisadokumentide esitamine

#### Loomatoetused

TAOTLUSED

Loomatoetuste taotlus

Dokumendi üleslaadimine (loomatoetuste taotluse lisadokumentide esitamiseks)

MAK ja EKF investeeringutoetused

TAOTLUSED

LEADER projektitoetus

DOKUMENTIDE ESITAMINE

Investeeringutoetuste kuludokumentide esitamine

Investeeringutoetuse lisadokumentide esitamine

Koolipiim ja koolipuuvili

TAOTLUSED

Koolipiima teenused

Koolipuuvilja teenused

### Taotluse lisadokumentide esitamine

| Taotluse li     | sadokumendid                       |                   |                                                            |                                                 |                                                                     |                                      |
|-----------------|------------------------------------|-------------------|------------------------------------------------------------|-------------------------------------------------|---------------------------------------------------------------------|--------------------------------------|
| Tagasi Esitamat | ta dokumendid > Lisadokumendid     |                   |                                                            |                                                 |                                                                     |                                      |
| 1. Täitmine     | 2. Eelvaade                        |                   |                                                            |                                                 |                                                                     |                                      |
| Kliendi andm    | ed                                 |                   |                                                            |                                                 |                                                                     |                                      |
|                 | Ärinimi                            | , NUMBER (Ör VIAM | <ul> <li>&gt;&gt;&gt;&gt;</li> <li>&gt;&gt;&gt;</li> </ul> |                                                 | Ärikood 00035406                                                    |                                      |
| Esindaja and    | med                                |                   |                                                            |                                                 |                                                                     |                                      |
|                 | Esindaja nimi                      | CATS Lowester     |                                                            |                                                 | Isikukood A9550100000                                               |                                      |
| Taotlus         |                                    |                   |                                                            |                                                 | ?                                                                   |                                      |
|                 | Taotlu                             | is: 6192160 -     | n (Productive)                                             |                                                 |                                                                     |                                      |
| Taotluse tege   | evused                             |                   |                                                            |                                                 | ?                                                                   |                                      |
| Tegevus         |                                    |                   |                                                            |                                                 |                                                                     |                                      |
| 107             |                                    |                   |                                                            |                                                 |                                                                     |                                      |
| 106 - 1,525     |                                    |                   |                                                            |                                                 |                                                                     |                                      |
| Taotluse lisad  | dokumentide esitamine              |                   |                                                            |                                                 |                                                                     |                                      |
|                 | Dokumendi sis                      |                   |                                                            | * ?                                             | Kirjeldage lühidalt,<br>– dokumente esitada<br>miks te neid esitada | nilliseid<br>plaanite ja<br>soovite. |
|                 |                                    |                   |                                                            | Nupu "Lisa uus fail" j<br>saate valitud taotlus | juurest<br>e juurde                                                 |                                      |
| Lisadokumen     | did                                |                   |                                                            | esitada lisadokumen                             | ite.                                                                |                                      |
|                 | Kuupäev                            | Nimi              | Pealkiri                                                   | Mahupurang on 50M                               | IB.                                                                 |                                      |
| х               | 24.05.2016 15:31:14                | test.docx         | käsundusleping                                             | * <u>Lae</u>                                    | e dokument                                                          |                                      |
|                 |                                    |                   |                                                            |                                                 | Lisa uus fail                                                       |                                      |
| Tagasi          |                                    |                   |                                                            |                                                 | Dokument on esitamata                                               |                                      |
| Salvesta and    | med formaadis: Trükk (PDF) XML CSV |                   | Salvesta po                                                | ortaali Kustuta Kont                            | trolli andmeid Edasi                                                |                                      |

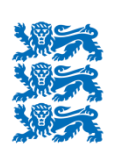

Põllumajanduse Registrite ja Informatsiooni Amet

### <u>e-PRIA tehniline tugi:</u>

### 737 7677 või portaal@pria.ee

Palume pöörduda üksnes e-PRIA kasutamisel tekkinud tehniliste probleemide korral.

### LEADER meetme sisuline tugi:

737 7678 (investeeringutoetuste infotelefon) või info@pria.ee

Palume pöörduda LEADER meedet puudutavate sisuliste küsimuste korral, sh e-PRIAt puudutavate sisuliste küsimuste korral

NB! PRIA infotelefonid teenindavad kliente PRIA teenindusajal E-R 8:30-16:00!